## POUR OBTENIR SON CERTIFICAT INDIVIDUEL PROFESSIONNEL PRODUITS PHYTOPHARMACEUTIQUES

IL FAUT EFFECTUER UNE DEMANDE EN LIGNE SUR SERVICE-PUBLIC.FR si vous remplissez les conditions suivant :

- Avoir obtenu un diplôme éligible (arrêtés du 29/08/16) au cours des 5 dernières années

ou

- Avoir suivi une formation ou avoir passer un test seul auprès d'un organisme habilité

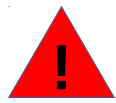

Le certiphyto est un certificat individuel, seul le futur titulaire peut en faire la demande Le certificat étant téléchargeable sur la plateforme service-public.fr. aucun duplicata ne sera délivré

# Allez sur google

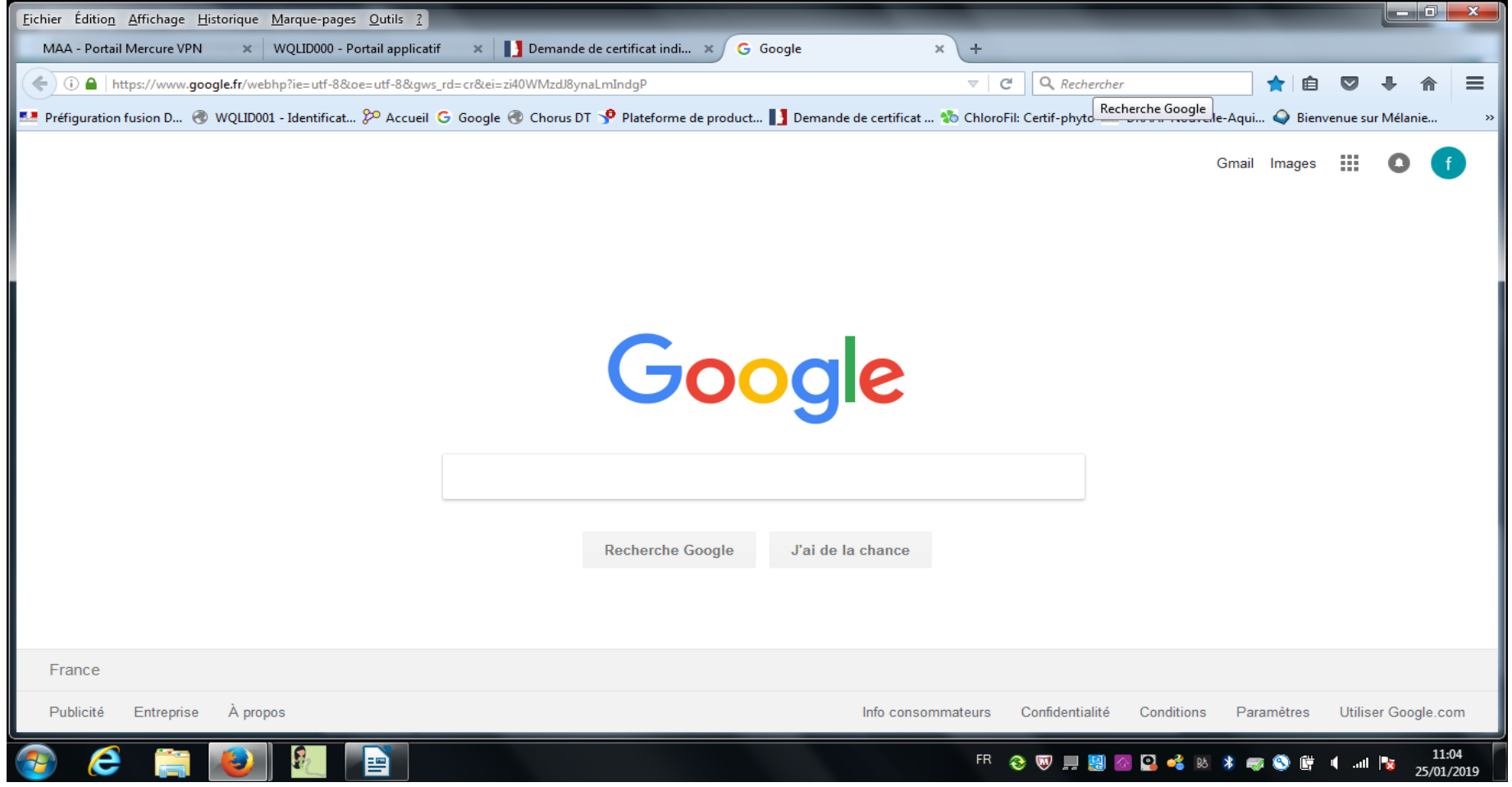

# Recherchez le lien avec les mots code « service public » Cliquez sur le lien https://www.service-public.fr

| A - Portail Mercure V | /PN 🗙 WQLID000 - Portail applicatif 🗙 🚺 D                                                                                                    | emande de certificat indi 🗙 G servic                                           | e public - Recherche . | × +                                                                                                    |                                                                                         |             |             |   |  |
|-----------------------|----------------------------------------------------------------------------------------------------|--------------------------------------------------------------------------------|------------------------|----------------------------------------------------------------------------------------------------|-----------------------------------------------------------------------------------------|-------------|-------------|---|--|
| i 🔒 https://www       | v. <b>google.fr</b> /search?source=hp&ei=0t5KXNzSJMqcjLsPxbWY2A                                                                                             | M&q=service+public&btnK=Recherche+G                                            | oogle&oq=service+p     | ublic&g C <sup>4</sup>                                                                                   | Q Rechercher ☆                                                                          | ≜ ⊽         | <b>↓</b> 1  | 1 |  |
| figuration fusion D   | 🛞 WQLID001 - Identificat 🎾 Accueil 🔓 Google 🛞 C                                                                                                    | norus DT 🦻 Plateforme de product 📗                                             | Demande de certifica   | t 物 ChloroFil:                                                                                           | Certif-phyto 💶 DRAAF Nouvelle-Aqui 🥥                                                    | Bienvenue s | ur Mélanie. |   |  |
| Google                | service public                                                                                                    |                                                                                | ٩                      | Q <b>III</b>                                                                                             |                                                                                         |             |             |   |  |
|                       | Tous Actualités Images Vid                                                                                                    | Jer<br>Plus Paramètres                                                         | Outils                 |                                                                                                    |                                                                                         |             |             |   |  |
|                       | Environ 11 960 000 000 résultats (0,33 seconde                                                                                                    |                                                                                |                        |                                                                                                    |                                                                                         |             |             |   |  |
|                       | Accueil Particuliers   service-public.fr<br>https://www.service-public.fr/                                                                                  |                                                                                |                        | Afficher les résultats pour                                                                              |                                                                                         |             |             |   |  |
|                       | Le site officiel de l'administration française : connaître<br>Vous avez consulté cette page 3 fois. Dernière visite                                         | vos droits, effectuer vos démarches.                                           |                        | Service public                                                                                           | · · · · · · · · · · · · · · · · · · ·                                                   | 100         |             |   |  |
|                       | Le site officiel de l'administration française : connaître v<br>Vous avez consulté cette page 3 fois. Dernière visite : 0<br>Résultats de service-public.fr | 0010010                                                                        | Q                      | La notion de service public peut désigner : Au sens<br>matériel, une activité d'intérêt général, assurée |                                                                                         |             | Ce-<br>c.fr |   |  |
|                       | Services en ligne et formulaires<br>Services en ligne et formulaires :<br>téléservices, formulaires                                                         | Transports<br>Transports.                                                      |                        | Service-public<br>Service-public<br>française. Cré                                                       |                                                                                         |             |             |   |  |
|                       | Papiers - Citoyenneté<br>Papiers - Citoyenneté.                                                                                                    | Carte grise<br>Démarches pour une carte grise :<br>voiture, 2 et 3 roues (moto |                        | Service public<br>En France, dit<br>citoyens. Un s                                                       | en France<br>férents services publics sont assurés aux<br>service public est un service |             |             |   |  |
|                       | Dernières actualités de service-public.                                                                                                    | fr                                                                             |                        |                                                                                                    |                                                                                         |             |             |   |  |
| /www.service-public.  | duestions .                                                                                                    |                                                                                |                        |                                                                                                    |                                                                                         |             |             |   |  |

# Vous êtes dirigé sur la plateforme service-public.fr Cliquez en haut à droit sur : « se connecter »

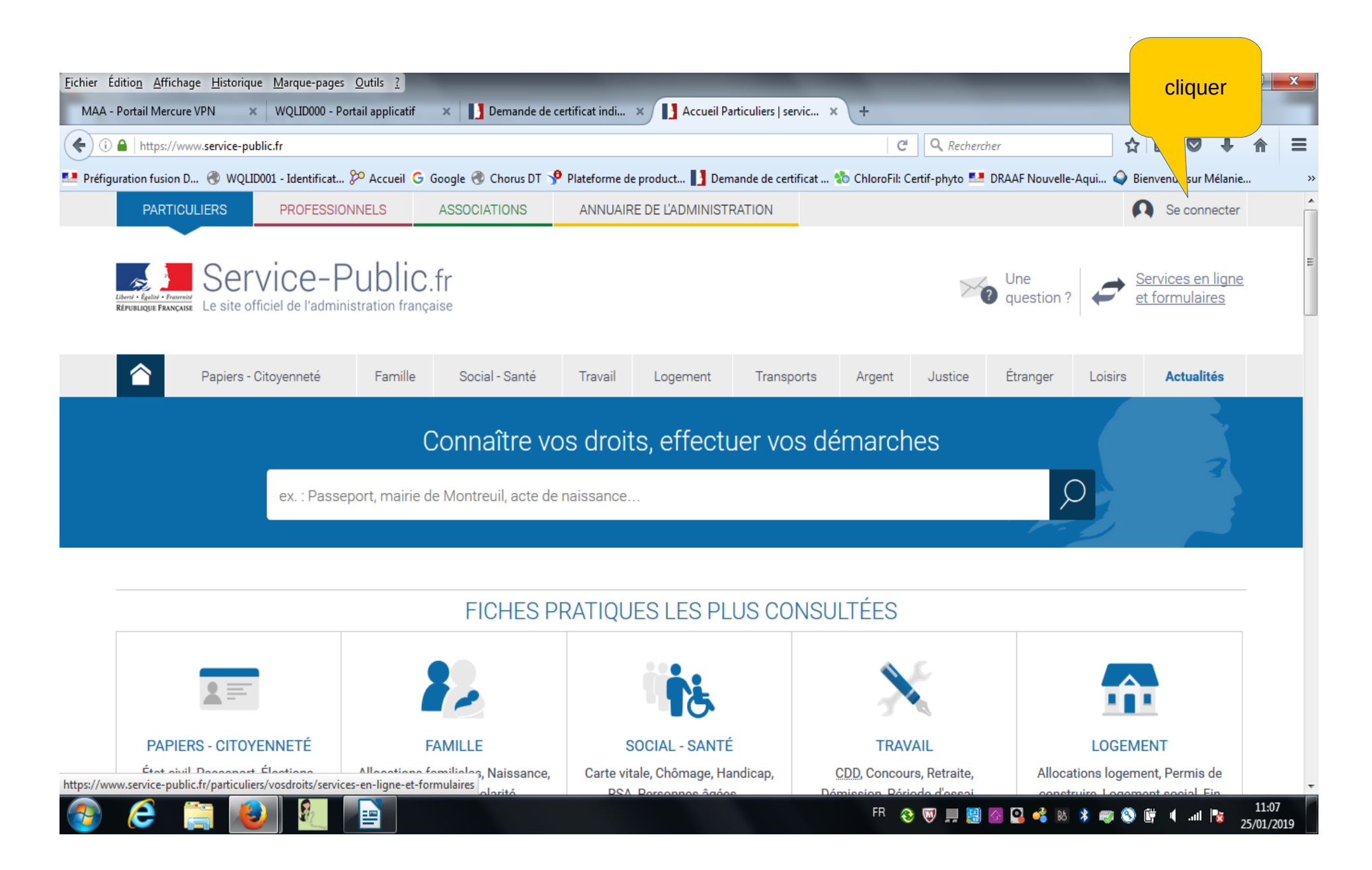

Vous devez créer un compte personnel Cliquez sur « pas encore de compte personnel »

| <u>Fichier</u> Éditio <u>n</u> <u>Affichage</u> <u>H</u> istorique <u>M</u> arque-pages | <u>O</u> utils <u>?</u>                                             | _                                                                              |                              |                                 |           |        |             | . 0              | x        |
|-----------------------------------------------------------------------------------------|---------------------------------------------------------------------|--------------------------------------------------------------------------------|------------------------------|---------------------------------|-----------|--------|-------------|------------------|----------|
| MAA - Portail Mercure VPN × WQLID000 - Po                                               | ortail applicatif 🛛 🗙 📘 Demande de certifica                        | it indi 🗙 🚺 Se connecter   serv                                                | rice-publ × +                |                                 |           |        |             |                  |          |
| () A https://www.service-public.fr/compte/se-                                           | connecter                                                           |                                                                                | C                            | <b>Q</b> Rechercher             | ☆         | Ê      | •           | ⋒                | ≡        |
| Préfiguration fusion D 🛞 WQLID001 - Identificat                                         | 🎾 Accueil Ġ Google 🛞 Chorus DT 🦻 Plate                              | forme de product 🚺 Demande de                                                  | e certificat 物 ChloroFil: Ce | ertif-phyto 🎫 DRAAF Nouvelle-Ad | qui 식 Bie | nvenue | e sur Mélan | ie               | »        |
| PARTICUL                                                                                | IERS PROFESSIONNELS ASSOCIATIONS                                    | ANNUAIRE DE L'ADMINISTRATION                                                   |                              |                                 |           |        |             |                  | •        |
| Barrier (Barrier Francesco                                                              | Service-Public.fr<br>Le site officiel de l'administration française | Une Question ? Services en ligne et formulaires                                |                              |                                 |           |        |             |                  |          |
|                                                                                         |                                                                     | SE CONNECTER                                                                   |                              |                                 |           |        |             |                  |          |
|                                                                                         |                                                                     | S'identifier avec<br>FranceConnect<br>> Une question sur FranceConnect ? If    |                              |                                 |           |        |             |                  | Е        |
|                                                                                         | Les chan<br>* Adress                                                | nps marqués d'un * sont obligatoires<br>se électronique (ex. : nom@exemple.fr) | cli                          | quer                            |           |        |             |                  |          |
|                                                                                         | <ul> <li>Mot de</li> <li>Mot de</li> </ul>                          | passe<br>passe oublié ?<br>SE CONNECTER                                        |                              |                                 |           |        |             |                  |          |
|                                                                                         |                                                                     | Pas encore de compte personnel ?<br>Pas encore de compte association ?         |                              |                                 |           |        |             |                  |          |
| 🚳 ⋵ 🚞 <b>छ</b> । 🐖                                                                      |                                                                     |                                                                                | FR 휞                         | Retour en haut de page 🔨        | i 🖷 🛇 (   | ¥ (    | .atl 😼      | 11:00<br>25/01/2 | 3<br>019 |

1- Indiquez votre adresse mail personnelle et un mot de passe (2 fois) composé de 8 caractères et au moins une majuscule, une minuscule et un chiffre

- 2- Cliquer sur la case « je ne suis pas un robot » puis « j'accepte les conditions générales d'utilisation »
- 3- Cliquer sur « créer votre compte personnel »

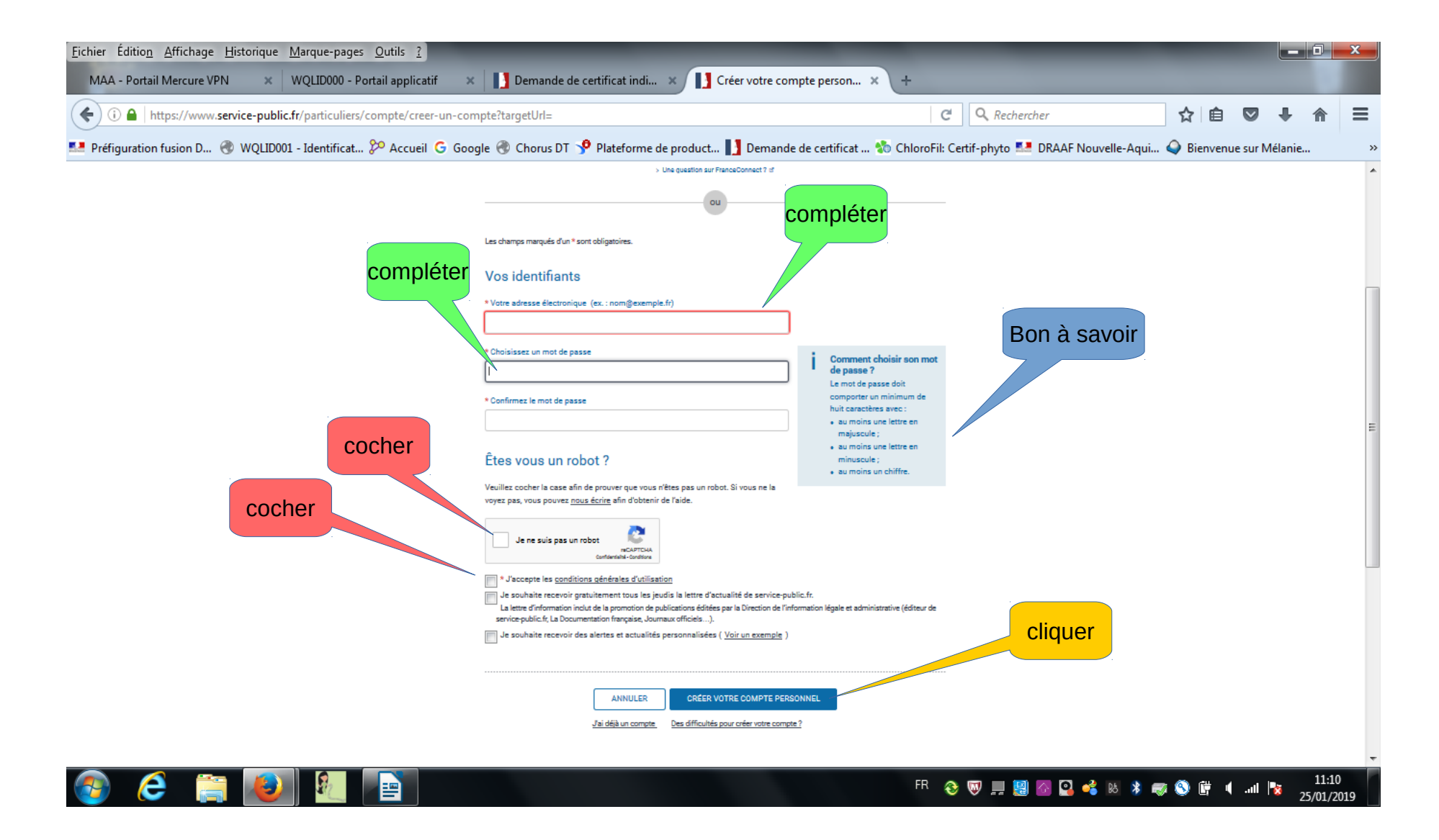

# Pour activer votre compte vous devez vous connecter à votre boite mail personnelle

| <u>Fichier</u> Éditio <u>n</u> <u>Affichage</u> <u>H</u> istorique <u>M</u> arque-pages | <u>O</u> utils <u>?</u>                 |                                                                                                    |                                            |                           |                 |                                       |                |          |              |   | x |
|-----------------------------------------------------------------------------------------|-----------------------------------------|----------------------------------------------------------------------------------------------------|--------------------------------------------|---------------------------|-----------------|---------------------------------------|----------------|----------|--------------|---|---|
| MAA - Portail Mercure VPN × WQLID000 - Po                                               | ortail applicatif 🛛 🗙 📘 🚺 Demande       | e de certificat indi                                                                                                    | × 🚺 Activer mon com                        | npte servic 🗙             | +               |                                       |                |          |              |   |   |
| ( ) I https://www.service-public.fr/particu                                             | liers/compte/creer-un-compte?targetL    | Jrl=                                                                                                    |                                            |                           | C               | Q Rechercher                          |                | ☆│自      | ◘ ↓          | ⋒ | ≡ |
| 💶 Préfiguration fusion D 🛞 WQLID001 - Identificat                                       | 🎾 Accueil Ġ Google 🛞 Chorus D           | T 🧚 Plateforme                                                                                                    | e de product 🚺 Demande o                   | le certificat 💱           | ChloroFil: Ce   | rtif-phyto 🌅 DRAAF N                  | ouvelle-Aqui 🥥 | Bienvenu | ue sur Mélan | e | » |
|                                                                                         | PARTICULIERS PROFESSIONNELS             | ASSOCIATIONS                                                                                                    | ANNUAIRE DE L'ADMINISTRATION               |                           |                 | A Se connecter                        |                |          |              |   |   |
|                                                                                         | Service-Public                          | <b>C.fr</b><br><sub>çaise</sub>                                                                                                    |                                            |                           | Une<br>question | ? Services en ligne<br>et formulaires |                |          |              |   |   |
|                                                                                         |                                         | ACTIVER M                                                                                                    | ION COMPTE SERVICE-P                       | UBLIC.FR                  |                 |                                       |                |          |              |   |   |
|                                                                                         | C'est prev<br>Veuillez vé<br>confirmati | C'est presque terminé !<br>Veuillez vérifier votre messagerie électronique et terminer la création de votre<br>confirmation envoyé à l'adresse suivante : elodie.thuillier@agriculture.gouv.fr |                                            |                           |                 |                                       |                |          |              |   |   |
|                                                                                         |                                         |                                                                                                    |                                            |                           |                 | Retour en haut de page 🔨              |                |          |              |   |   |
|                                                                                         | NOUS SUIVRE                             |                                                                                                    | NOS ENGAGEMENTS                            |                           | NOUS CONNAÎTRE  |                                       |                |          |              |   |   |
|                                                                                         | Lettre Service-Public                   |                                                                                                    | Engagements et gualité                     |                           | A propos        |                                       |                |          |              |   |   |
|                                                                                         | Y Twitter                               |                                                                                                    | Accessibilité                              |                           | Plan du site    |                                       |                |          |              |   |   |
|                                                                                         | T Facebook                              |                                                                                                    | Mise à disposition des données             |                           | Contect         |                                       |                |          |              |   |   |
|                                                                                         | 889 <b>68</b>                           |                                                                                                    | Partenalres<br>Co-marguage                 |                           |                 |                                       |                |          |              |   |   |
|                                                                                         | 3939 Allo Servic                        | e Public   Vie-publique.fr                                                                                                    | irය   Legifrance.gouv.frය   Data.gouv.fri  | ්   Gouvernement.fr.ď     | France.fr@      |                                       |                |          |              |   |   |
|                                                                                         | Direction de l'info                     | rmation légale et administ                                                                                                    | trative d' - Mentions légales - Conditions | générales d'utilisation - |                 |                                       |                |          |              |   |   |

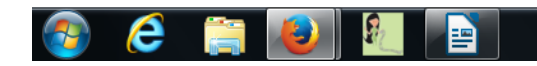

#### FR 🎨 👦 💻 💹 🚳 🞴 🚅 📧 🖇 🥽 🥸 🛱 🖣 💵 🔭 11:11 25/01/2019

#### Connectez-vous à votre messagerie et ouvrez le mail transmis par « ne-pasrepondre@notification.service-public.fr » Cliquez sur le bouton « confirmer votre adresse électronique »

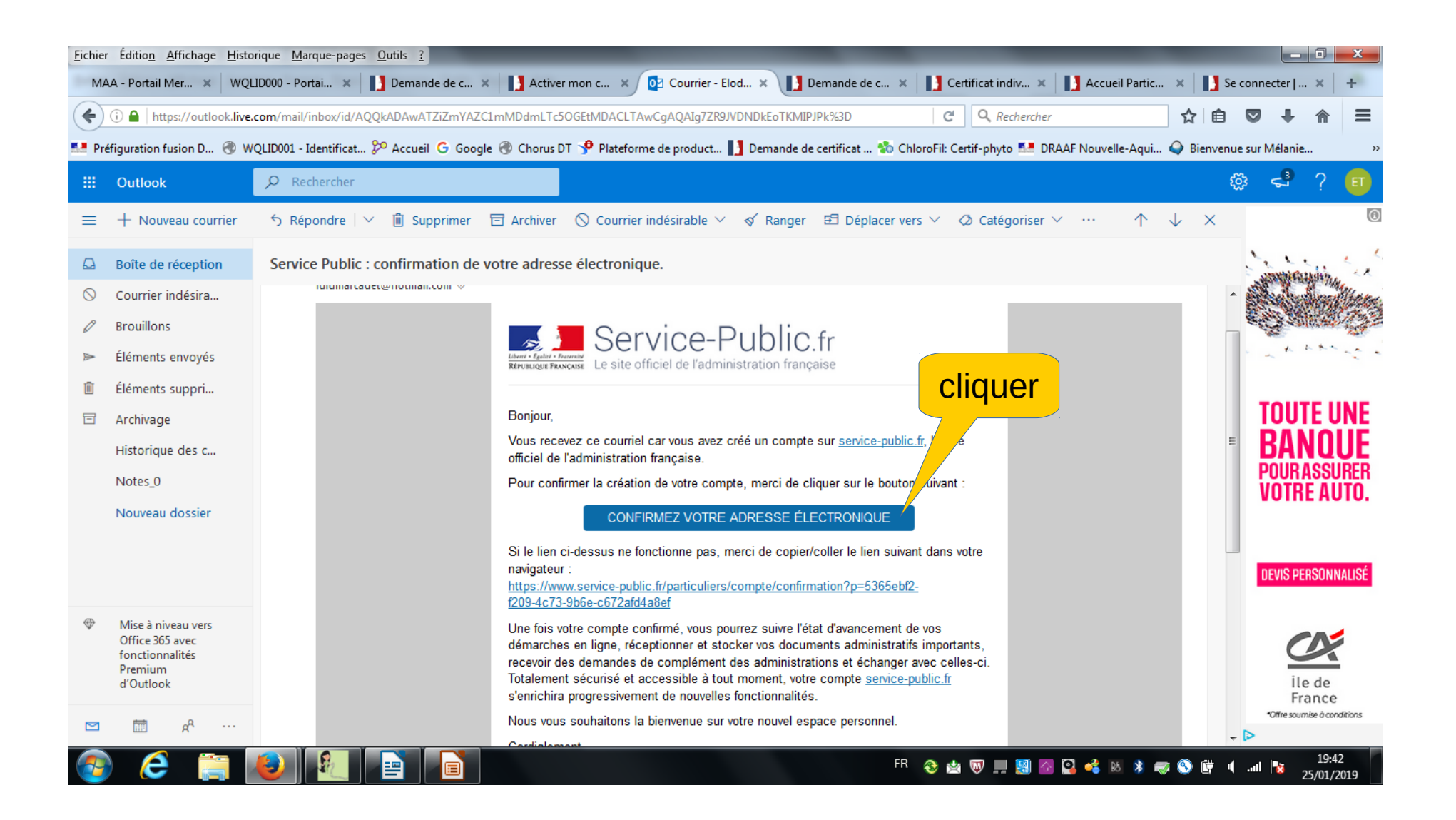

#### Vous êtes redirigé vers la plateforme service-public.fr Vous devez vous connecter à votre compte en cliquant sur « se connecter »

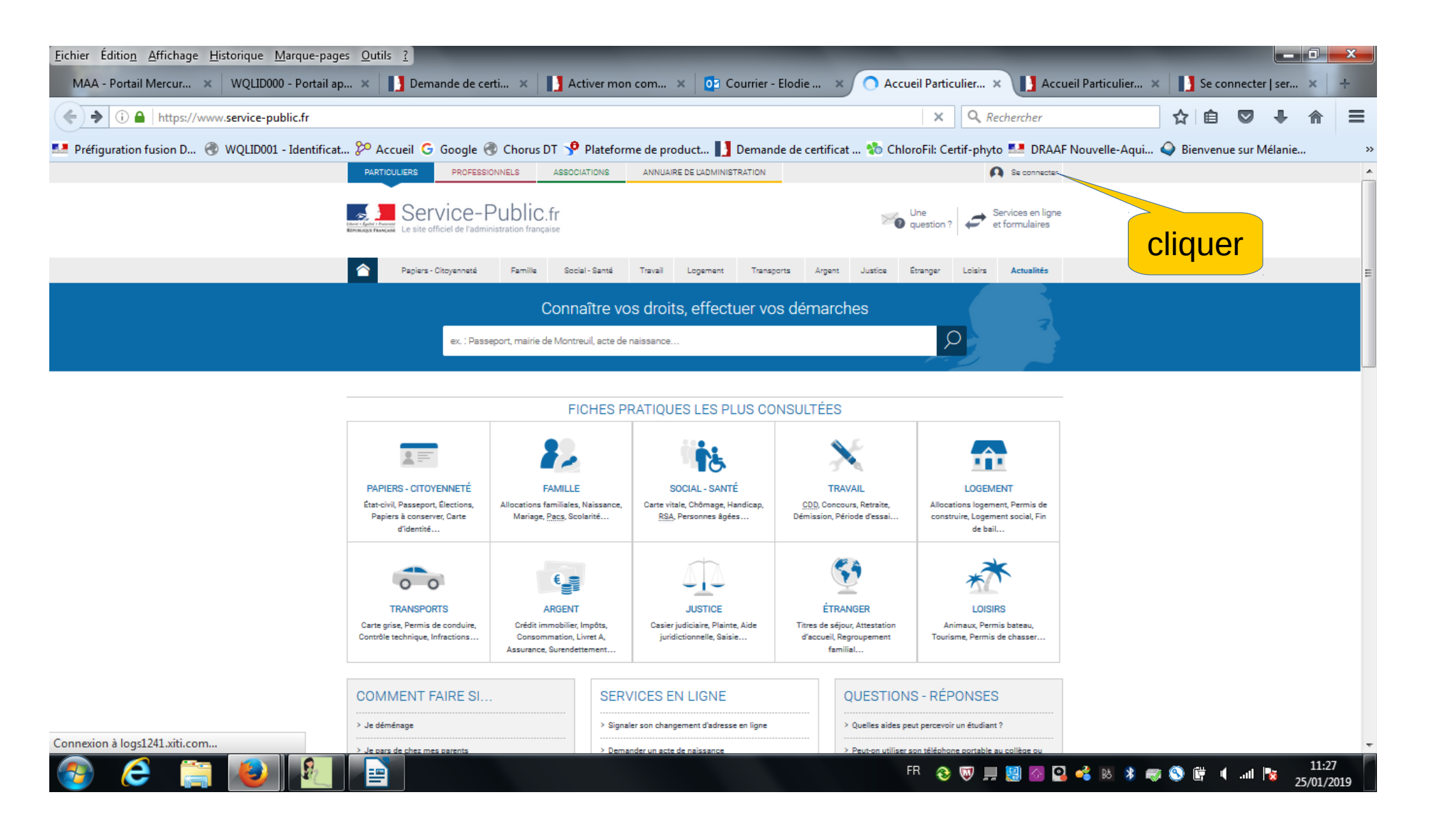

## Indiquer l'adresse mail et le mot de passe du compte que vous venez de créer Connectez vous

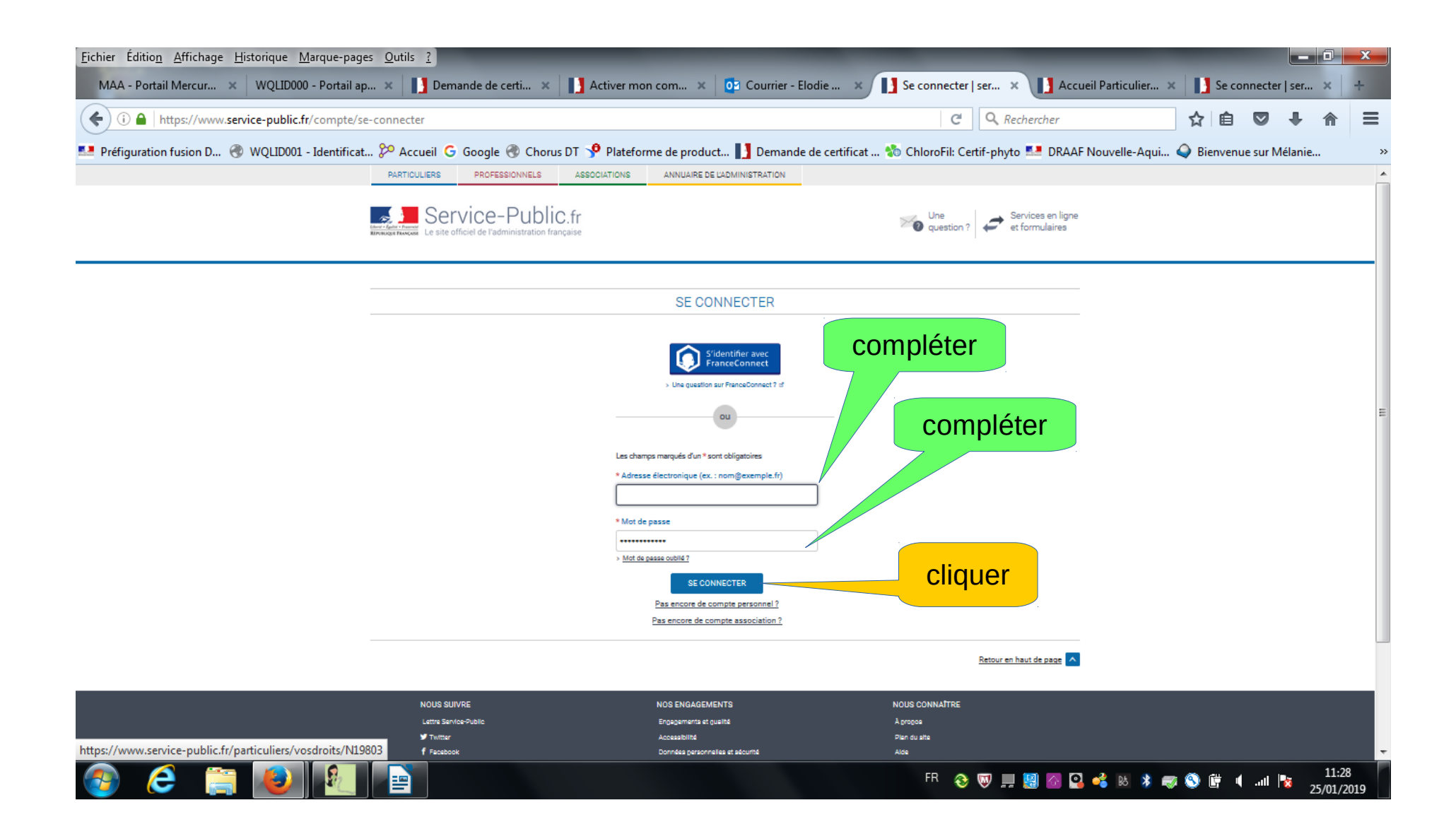

Vous avez désormais un compte sur service-public.fr vous permettant d'effectuer une demande en ligne Cliquer sur « service en ligne et formulaires » pour trouver la procédure qui correspond à votre demande

| <u>Fichier</u> Édition <u>Affichage</u> <u>Historique</u> <u>Marque-pages</u> | s <u>O</u> utils <u>?</u>                                         |                                                                                                    |                                                                                                  |                                                                                                    |                                                                                                    | _                                                                                                    | _                    |             |              |                   | x   |
|-------------------------------------------------------------------------------|-------------------------------------------------------------------|----------------------------------------------------------------------------------------------------|--------------------------------------------------------------------------------------------------|----------------------------------------------------------------------------------------------------|----------------------------------------------------------------------------------------------------|----------------------------------------------------------------------------------------------------|----------------------|-------------|--------------|-------------------|-----|
| MAA - Portail Mercur 🗙 WQLID000 - Portail ap.                                 | 🗙 🚺 De                                                            | emande de certi 🗙                                                                                                    | Activer me                                                                                       | on com 🗙 🛛 💽 Courrier -                                                                                                    | Elodie 🗙 🚺 M                                                                                                    | on espace pers 🗙 🚺 A                                                                                                    | ccueil Particulier 🗙 | Se con      | necter   ser | ×                 | +   |
| ( ) A https://www.service-public.fr/compt                                     | te/tableau-de-l                                                   | bord                                                                                                    |                                                                                                  |                                                                                                    |                                                                                                    | C Q Rechercher                                                                                                    |                      | ☆│自         | •            | ⋒                 | ≡   |
| Préfiguration fusion D 🛞 WQLID001 - Identificat                               | 🌮 Accueil                                                         | G Google 🛞 Chor                                                                                                    | us DT 🦻 Platefo                                                                                  | orme de product 🚺 Deman                                                                                                    | de de certificat 物 C                                                                                                    | hloroFil: Certif-phyto 🎫 DR4                                                                                                    | AAF Nouvelle-Aqui 🪄  | ) Bienvenue | e sur Mélani | e                 | >>  |
|                                                                               | PARTICULIERS                                                      | PROFESSIONNELS                                                                                                    | ASSOCIATIONS                                                                                     | ANNUAIRE DE L'ADMINISTRATION                                                                                                    |                                                                                                    | Ω                                                                                                    |                      |             |              |                   | -   |
|                                                                               | Canada - Portanti<br>References                                   | ervice-Publ                                                                                                    | C.fr<br>ançaise                                                                                  |                                                                                                    | 2                                                                                                    | Une<br>Question ? Services en lig<br>et formulaires                                                                                                    | gne                  |             |              |                   |     |
|                                                                               | Mon esti                                                          | ivité                                                                                                    | Mes informat                                                                                     | ions personnelles                                                                                                    | Mes documents                                                                                                    | Mes alertes                                                                                                    | clia                 | Jer         |              |                   |     |
|                                                                               | Mon espace personne                                               | l : Mon activité                                                                                                    |                                                                                                  |                                                                                                    |                                                                                                    |                                                                                                    |                      |             |              |                   |     |
|                                                                               | FIL D'ACTI                                                        | VITÉ                                                                                                    |                                                                                                  |                                                                                                    |                                                                                                    |                                                                                                    |                      |             |              |                   | Е   |
|                                                                               | CE MOIS-CI                                                        |                                                                                                    |                                                                                                  |                                                                                                    |                                                                                                    |                                                                                                    |                      |             |              |                   |     |
|                                                                               | 25 janvier<br>Votre con                                           | r 2019 - 11:24<br>npte personnel a été créé ave                                                                                                    | : succès   PARAMETRAG                                                                            | E                                                                                                    |                                                                                                    | <b>Î</b>                                                                                                    |                      |             |              |                   |     |
|                                                                               | SERVICES                                                          | « FRANCECONNE                                                                                                    | CTÉS »                                                                                           |                                                                                                    |                                                                                                    |                                                                                                    |                      |             |              |                   |     |
|                                                                               | 0                                                                 | <ul> <li>Impots.gouv.frd</li> <li>Ameliat</li> <li>Mon Compte Activitéat</li> <li>Mesdroitssociaux.gouv.fr</li> <li>Permis de conduireat</li> <li>Passeport et carte nation</li> <li>Immatriculation : mon es</li> </ul> | ೆ<br>ale d'identité ೆ<br>pace véhicule ೆ                                                         | <ul> <li>&gt; Agence nationale des titres sécur</li> <li>&gt; Télépoints : consultation des poin</li> <li>&gt; L'Assurance retraite (CNAV) d'</li> <li>&gt; Mon espace personnel retraite (C</li> <li>IRCANTEC, FSPOEIE, Retraite des<br/>Banque de France, SASPA) d'</li> <li>&gt; Info retraite d'</li> </ul> | isés (ANTS) d' > Retraite ci<br>ts d' > Retraite d<br>> Retraite d<br>> Retraite ci<br>la création<br>Mines, RAFP, > Retraite ci<br>> Protection<br>> MesAlerte | omplémentaire AGIRC-ARRCO d'<br>es navigants CRPN d'<br>omplémentaire de l'enseignement et de<br>IRCEC d'<br>omplémentaire Klesia d'<br>es sociale agricole MSA d'<br>es fr, service d'alertes citoyen d' |                      |             |              |                   |     |
|                                                                               |                                                                   |                                                                                                    |                                                                                                  | AFFICHER PLUS DE SERV                                                                                                    | ICES                                                                                                    |                                                                                                    |                      |             |              |                   |     |
|                                                                               | Pourquoi se<br>• UNE RECONNA<br>• UNE NAVIGATIO<br>• PAS DE NOUVE | Connecter avec Franc<br>ISSANCE RAPIDE : FranceCor<br>ON SIMPLIFICE : Vous navigue<br>AUX COMPTES : Plus besoin (                                                                                                    | eConnect ?<br>nect vous propose d'être<br>z ensuite sur l'ensemble<br>le jongler avec une multir | : reconu(e) par l'ensemble des services en l<br>des sites disposant du bouton FranceConn<br>tude d'identités numériques.                                                                                                    | igne en utilisant l'un de vos comp<br>ect sans vous ré-identifier.                                                                                              | tes existants.                                                                                                    |                      |             |              |                   |     |
| 📀 ⋵ 🚞 赵 🖭                                                                     |                                                                   |                                                                                                    |                                                                                                  |                                                                                                    |                                                                                                    | FR 🕹 👿 💻 🔡 🚳                                                                                                    | 😫 💰 🛤 🕷              | S 🛱 🖣       | .atl 📘       | 11:33<br>25/01/20 | 019 |

Sélectionner le profil « professionnel » indiquer les mots clé de votre recherche « certificat individuel de produits phytopharmaceutiques » et sélectionner la proposition correspondant à votre demande dans le menu déroulant cliquer sur le bouton rechercher (la loupe)

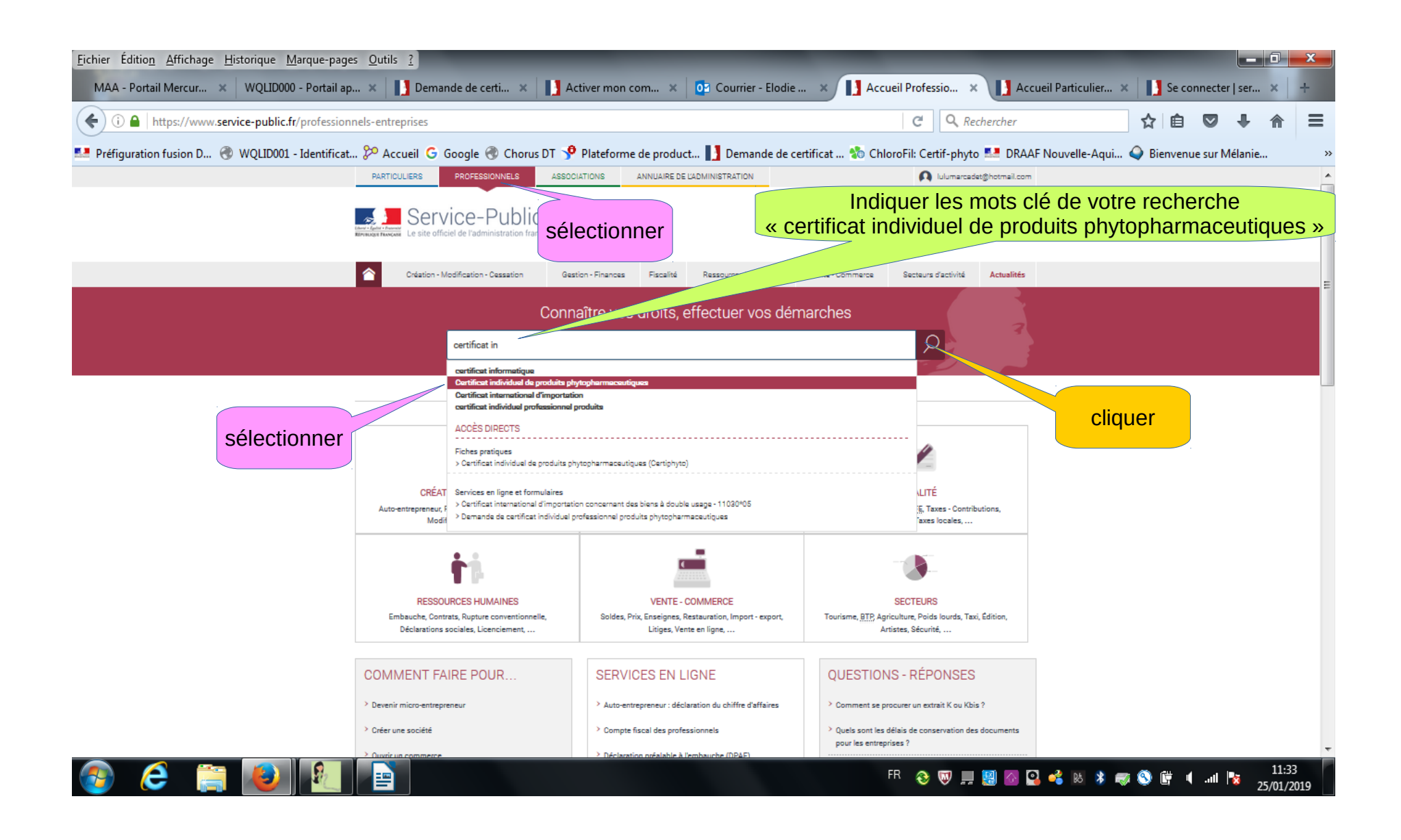

#### Cliquer sur la ligne « demande de certificat individuel professionnel produits phytopharmaceutiques »

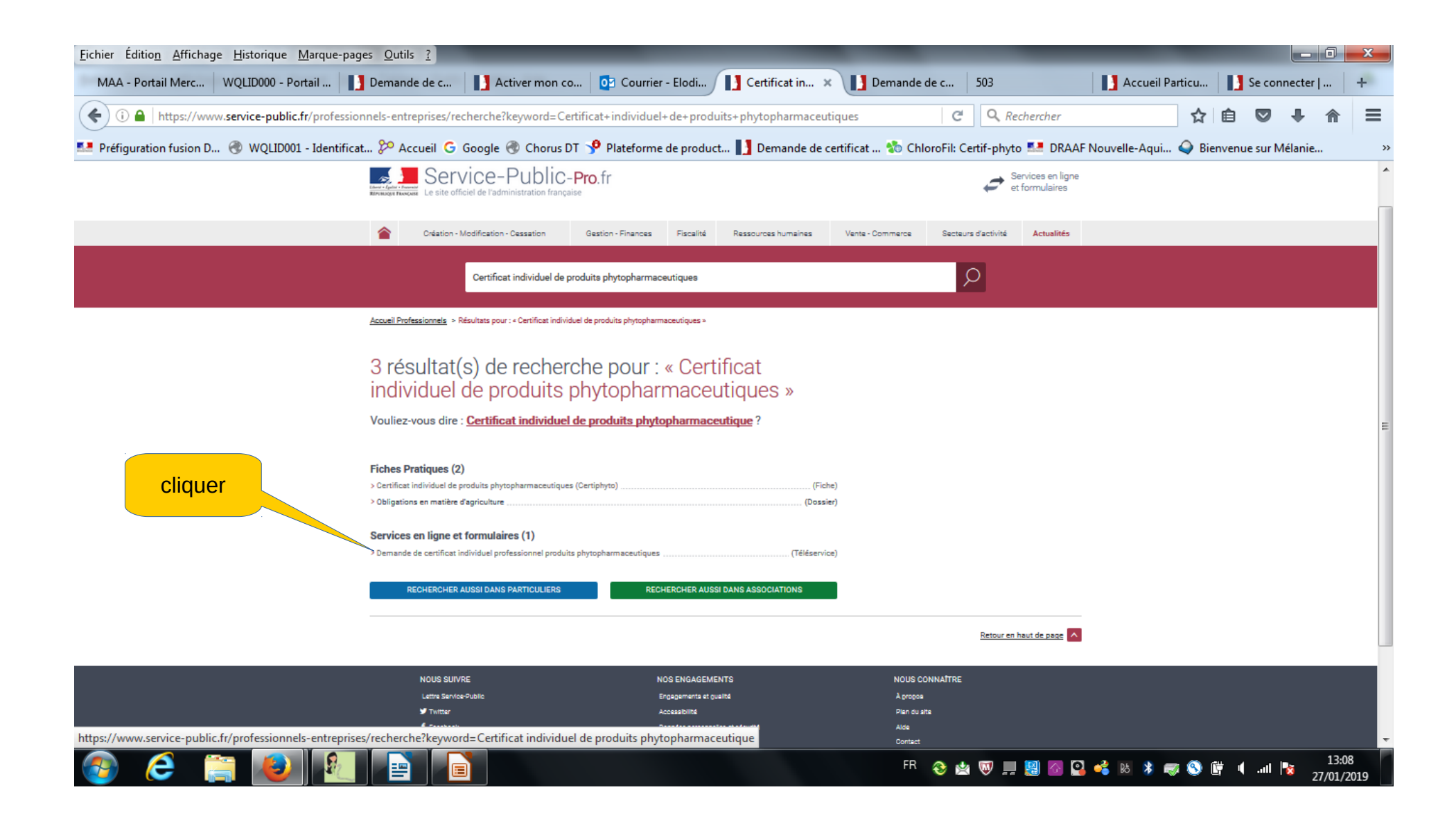

# Cliquer sur le bouton « Accéder au service en ligne »

La procédure ci-après présente un exemple de demande de primo certificat par formation avec vérification des connaissances

| <u>Fichier</u> Éditio <u>n</u> Affichage <u>H</u> istorique <u>M</u> arque-pages <u>O</u> utils <u>?</u>                                                                                                    |                                                                                                    |                                                        |                                            |
|----------------------------------------------------------------------------------------------------|----------------------------------------------------------------------------------------------------|--------------------------------------------------------|--------------------------------------------|
| MAA - Portail Mer 🗙 WQLID000 - Portai 🗙 🚺 Demande de c 🗙 🚺 Activer mon c.                                                                                                    | 🗙 🔯 Courrier - Elod 🗙 🚺 Dema                                                                                                    | nde de c 🗙 🔿 Certificat indiv 🗙 🛛                      | 🚺 Accueil Partic 🗙 🚺 Se connecter   🗙 🕴    |
| ( ) A https://www.service-public.fr/professionnels-entreprises/vosdroits/R31441                                                                                                    |                                                                                                    | C Q Rechercher                                         | ★ 🖻 🛡 🖡 🎓 😑                                |
| 💶 Préfiguration fusion D 🛞 WQLID001 - Identificat 🎾 Accueil 🔓 Google 🛞 Chorus DT 🦻 P                                                                                                    | Plateforme de product 🚺 Demande de certi                                                                                                    | ficat 物 ChloroFil: Certif-phyto 💶 DRA                  | AF Nouvelle-Aqui 🕥 Bienvenue sur Mélanie > |
|                                                                                                    |                                                                                                    |                                                        | · · · · · · · · · · · · · · · · · · ·      |
| Création - Modification - Cessation Gestion                                                                                                    | n - Finances Fiscalité Ressources humaines N                                                                                                    | Iente - Commerce Secteurs d'activité Actualités        |                                            |
| ex. : TVA, déclaration d'embauche,                                                                                                    | chambre de commerce                                                                                                    | Q                                                      | -                                          |
| Accueil professionnels * Secteurs d'activité * Obligations en matière d                                                                                                    | l'agriculture × Services en ligne et formulaires × Demande de certificat                                                                                                    | individuel professionnel produits phytopharmaceutiques |                                            |
| Service en ligne<br>Demande de certificat indiv<br>produits phytopharmaceut<br>Vérifié le 10 septembre 2018 - Direction de l'information légale et ac<br>Permet d'accóéder, avec identifiant et mot de passe, au se<br>produits phytosanitaires, délivré par le directeur de l'alime<br>DAAF).<br>La DRAAF dispose d'un délai maximum d'instruction de 2<br>Certe de Calification de 2<br>Certe de Calification de 2<br>Certe de Calification de 2<br>Ministère chargé d' | f      f      f | cliquer                                                |                                            |
| Pour toute explication, consulter les fiches pratiques<br>PROFESSIONNELS                                                                                                    | :                                                                                                    |                                                        |                                            |
| > Certificat individuel de produits phytopharmaceutiques (Certip                                                                                                    | hyto)                                                                                                    |                                                        |                                            |
| Signaler un problème                                                                                                    | 🖶 imoritmer 📖 Envoyer 🛉 Partager 🔰 Tweater 🚮 Partager                                                                                                    |                                                        |                                            |
| 📀 🥭 🚞 赵 🖭 📄                                                                                                    |                                                                                                    | FR 🕹 👿 💻 💹 🙆                                           | 💁 💰 📧 🔰 🤿 🔇 🛱 🍕II 隆 11:34<br>25/01/2019    |

## Cocher l'information correspond à votre demande

Premier certificat: vous n'avez jamais détenu de certiphyto ou vous êtes hors délai pour renouveler votre certificat initial **Second certificat :** Vous avez déjà un certiphyto en cours de validité et vous demandez un deuxième certiphyto par le biais d'un complément de formation ou sur diplôme de moins de 5 ans.

Renouvellement certificat : vous avez un certificat initial qui expire dans un délai compris entre 9 et 2 mois

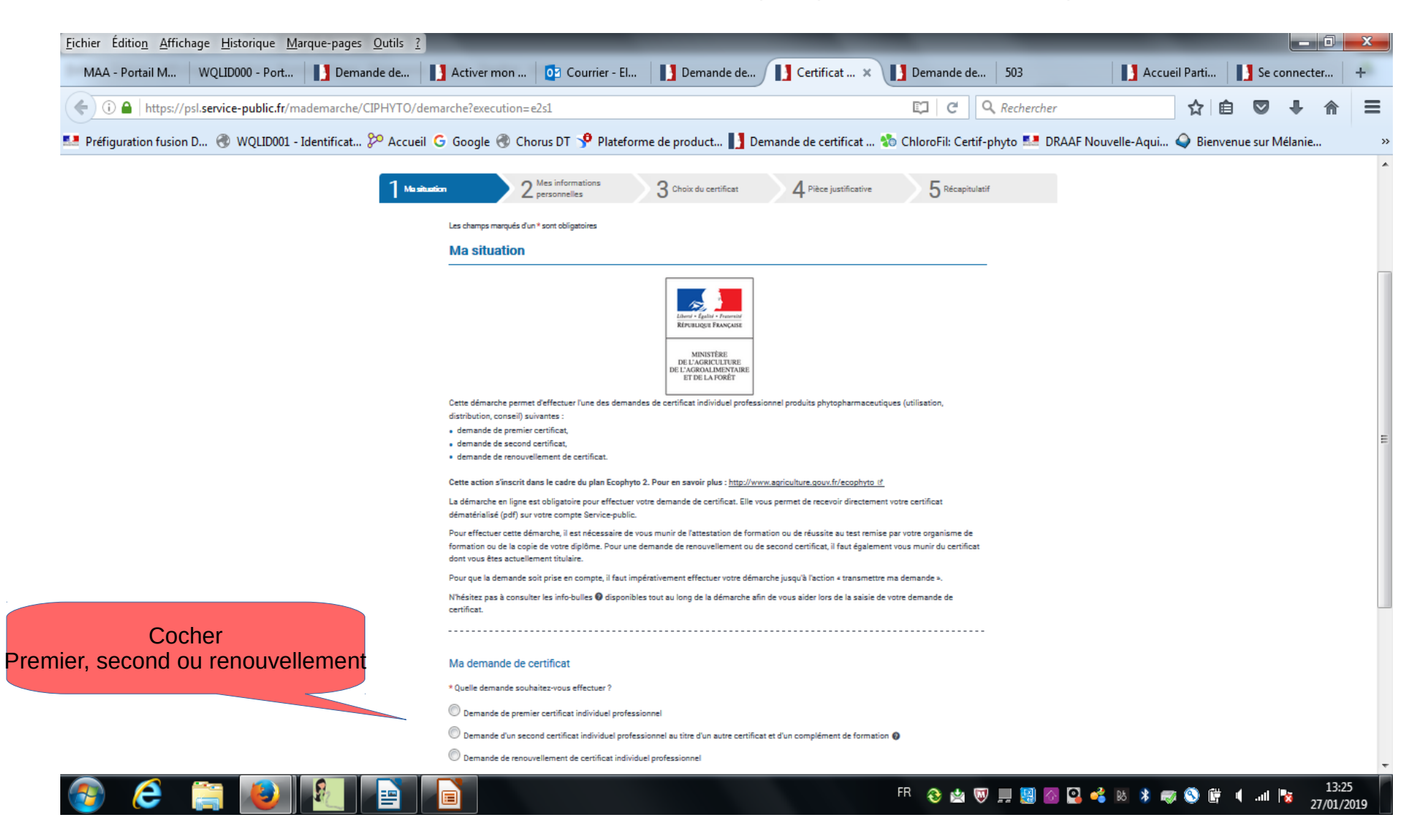

Cocher le mode d'accès :

1 - Vous avez obtenu un diplôme éligible au certiphyto au cours des 5 dernières années

=

2 - Vous avez suivi une formation ou passé un test auprès d'un organisme de formation habilité Soyez vigilants aux délais de saisie : premier et second certificat : <u>au plus tard 6 mois</u> après la fin de la session renouvellement de certificat : <u>au plus tard avant l'échéance</u> du certificat support

| <u>Fichier Édition</u> <u>Affichage</u> <u>Historique</u> <u>Marque-pages</u> <u>Outils</u> <u>?</u> |                                                                                                    |                                                                                                    |                        | _                     |                | o x        |
|----------------------------------------------------------------------------------------------------|----------------------------------------------------------------------------------------------------|----------------------------------------------------------------------------------------------------|------------------------|-----------------------|----------------|------------|
| MAA - Portail Mer 🗴 🛛 WQLID000 - Portai 🗴 📘 Demande                                                  | de c 🗙 📘 Activer mon c 🗴 📴 Courrier - Elod 🗴 📘                                                                                                    | ] Demande de c 🗙 🚺 Cer                                                                                                    | tificat indiv 🗙 📘 Acc  | ueil Partic 🗙 📘 Se    | connecter      | ×   +      |
| () A https://psl.service-public.fr/mademarche/CIPHYTO/dem                                            | arche?execution=e1s1                                                                                                    | C C                                                                                                    | Q Rechercher           | ☆ 自                   | •              | <b>⋒</b> = |
| 💶 Préfiguration fusion D 🛞 WQLID001 - Identificat 🎾 Accueil                                          | 🗿 Google 🛞 Chorus DT 🦻 Plateforme de product 📘 Demando                                                                                                    | e de certificat 物 ChloroFil: Cer                                                                                                    | rtif-phyto 🎫 DRAAF Nou | velle-Aqui 식 Bienvenu | ie sur Mélanie |            |
| Cocher<br>Diplôme<br>Ou<br>ation ou test avec organisme de formatio                                  | Learner of the construction of the construction of the constr | oduits phytopharmaceutiques (utilisation,<br><u>ture.qouv.fr/ecophyto (f</u><br>et de recevoir directement votre certificat<br>de réussite au test remise par votre organisme di<br>certificat, il faut également vous munir du certifit<br>(u'à l'action « transmettre ma demande »,<br>aider lors de la saisie de votre demande de<br>complément de formation <b>(</b> | e<br>cat               |                       |                |            |

Renseigner vos informations personnelles Nom, prénom, date de naissance ...

| <u>Fichier</u> Éditio <u>n</u> <u>Affichage</u> <u>H</u> istorique <u>M</u> arque-pages <u>O</u> utils <u>?</u><br>MAA - Portail Mer × WQLID000 - Portai × Demande | de c 🗙 🚺 Activer mon c 🗴 📴 Courrie                                       | er - Elod 🗙 📘 Demande de c 🗴 🤇                                       | Certificat indiv 🗙 🚺 Accueil F         | Partic × 🚺 Se connecter J × 🕂 |
|----------------------------------------------------------------------------------------------------|--------------------------------------------------------------------------|----------------------------------------------------------------------|----------------------------------------|-------------------------------|
| ( Intps://psl.service-public.fr/mademarche/CIPHYTO/dem                                                                                                    | arche?execution=e1s2                                                     |                                                                      | C Q Rechercher                         | ☆ 自 ♥ ♣ 斋 =                   |
| 💶 Préfiguration fusion D 🛞 WQLID001 - Identificat 🎾 Accueil 🔇                                                                                                    | 🗧 Google 🛞 Chorus DT 🦻 Plateforme de produ                               | ct 🚺 Demande de certificat 物 Chlor                                   | roFil: Certif-phyto 🂶 DRAAF Nouvelle-/ | Aqui 🥥 Bienvenue sur Mélanie  |
| 1 Ma situation                                                                                                    | 2 Mass informations<br>personnalica 3 Choix du certificat                | 4 Préparation du 5 Pièce justificative                               | 6 Récapitulatif                        |                               |
|                                                                                                    | Les champs marqués d'un * sont obligatoires                              |                                                                      |                                        |                               |
|                                                                                                    | Mes informations personnelles                                            |                                                                      |                                        |                               |
|                                                                                                    | Veuillez saisir vos informations personnelles nécessaires au bon remp    | issage du formulaire.                                                |                                        |                               |
| compléter                                                                                                    | Informations personnelles                                                |                                                                      | compléter                              |                               |
|                                                                                                    | * Civilité Madame Monsieur     * Nom de naissance     Champ obligatoire. | Nom d'usage (si différent)                                           |                                        |                               |
| compléter                                                                                                    |                                                                          | * Prénom(s)  Champ obligatoire.                                      |                                        |                               |
|                                                                                                    | Informations de naissance                                                |                                                                      | compléter                              |                               |
|                                                                                                    | * Date de naissance (JJ/MM/AAAA)                                         | * Pays de naissance                                                  |                                        |                               |
| compléter                                                                                                    |                                                                          | FRANCE                                                               |                                        |                               |
|                                                                                                    |                                                                          | * Département de naissance (Exemple: Yvelines)<br>Champ obligatoire. |                                        |                               |
|                                                                                                    |                                                                          |                                                                      |                                        |                               |
|                                                                                                    | * Commune de naissance (Exemple: 35000 RENNES)<br>Champ obligatoire.     |                                                                      |                                        |                               |
|                                                                                                    |                                                                          |                                                                      |                                        |                               |
| 🙉 💪 🚞 ស 🜆                                                                                                    |                                                                          | FR /                                                                 | 🔁 🏟 😡 📖 🧱 🐼 🖸 🤞 🗷                      | × 📾 🔕 🕅 🌒 💵 🧏                 |

Renseigner vos informations personnelles

adresse postale,

adresse électronique (renseigner la même adresse mail que celle utilisée pour créer votre compte) téléphone (cela permet de vous contacter en cas de problème)

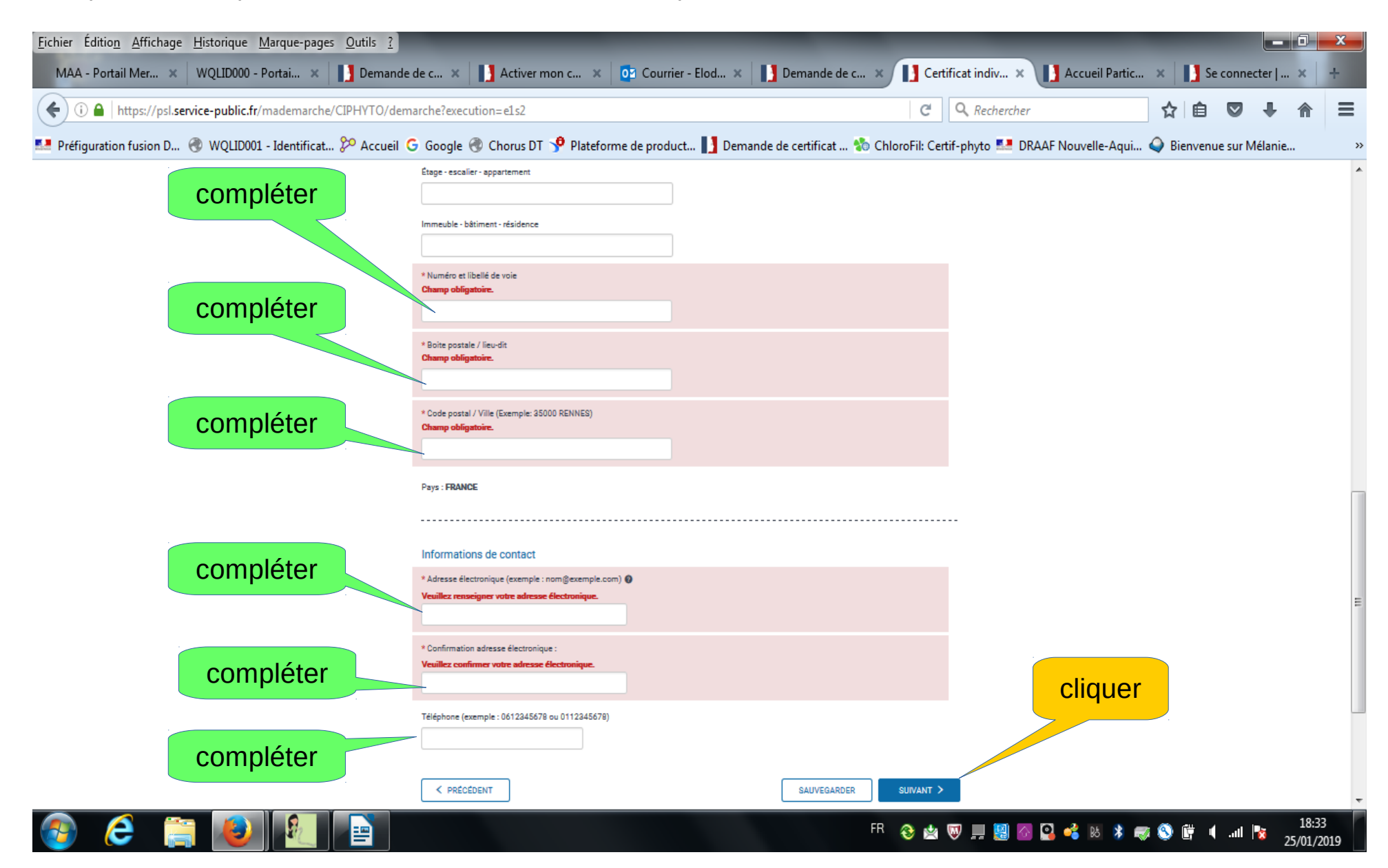

# Sélectionner le certificat demandé, il doit correspondre à l'activité que vous exercez

conseil : conseiller en produits phyto

vente : vendeur de produits phyto

<u>décideur en entreprise non soumise à agrément :</u> acheteur et applicateur de produits phyto (exploitation agricole, collectivité territoriale, golf, camping)

<u>décideur en entreprise soumise à agrément :</u> acheteur et applicateur de produits phyto (entreprises de prestations de services)

Opérateur : applicateur de produits phyto

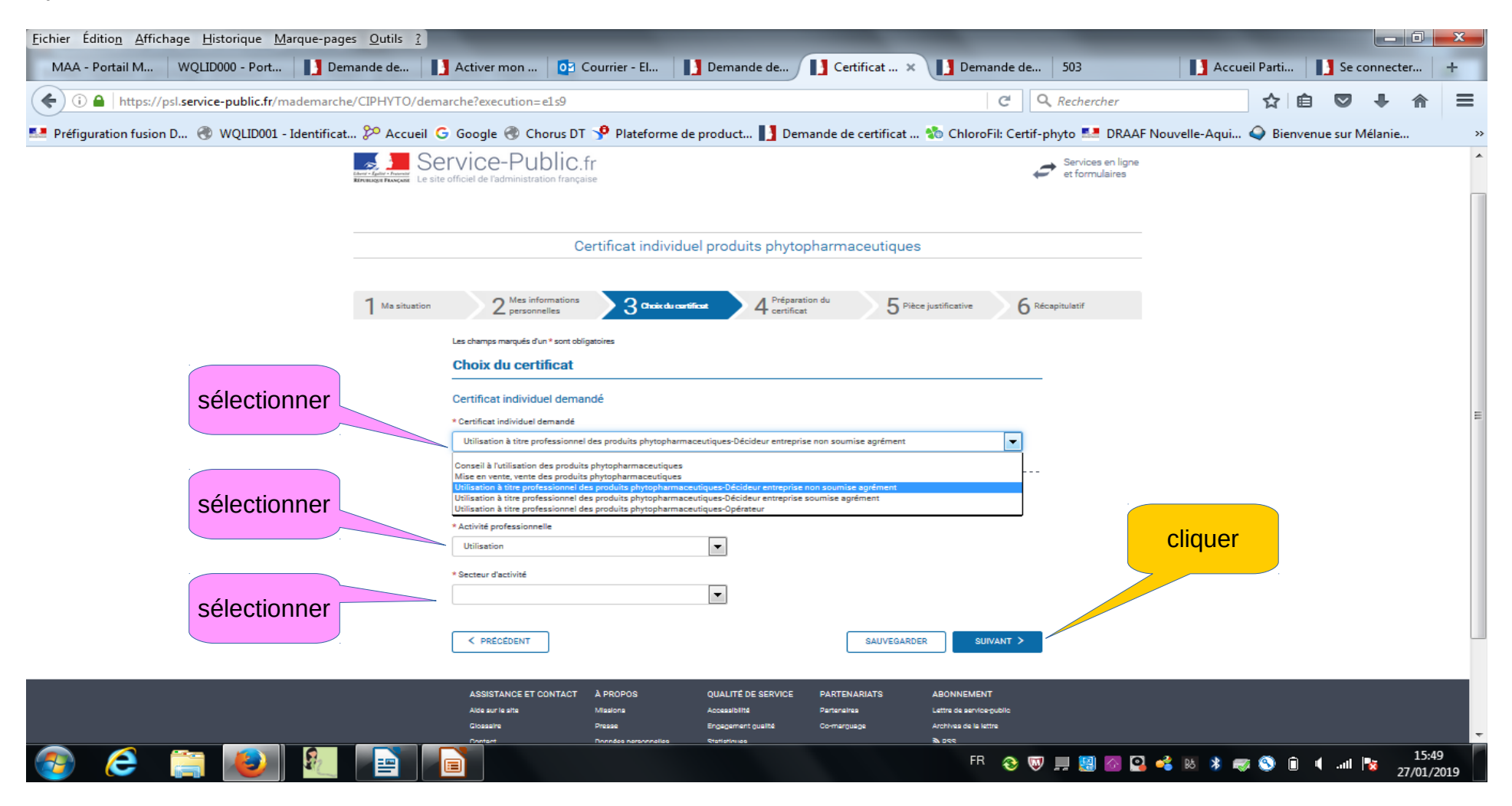

Cocher les modalités de préparation, elles sont indiquées sur le bordereau de score ou l'attestation de formation

| <u>F</u> ichier Éditio <u>n</u> <u>A</u> ffichage <u>H</u> ist | torique <u>M</u> arque-pag                                 | es <u>O</u> utils <u>?</u>                                                     |                                                          |                                                   |                                  |                                       | _             |             |       | x  |
|----------------------------------------------------------------|------------------------------------------------------------|--------------------------------------------------------------------------------|----------------------------------------------------------|---------------------------------------------------|----------------------------------|---------------------------------------|---------------|-------------|-------|----|
| MAA - Portail Mer 🗙 🛛 WQ                                       | QLID000 - Portai 🗙                                         | Demande de c 🗙                                                                 | Activer mon c                                            | × 🖸 Courrier - Elod ×                             | Demande de c 🗙 🚺 Cert            | ificat indiv 🗴 🚺 Accueil Partic       | × Se co       | onnecter    | ×   - | -  |
| (i) 🔒 https://psl.service-                                     | -public.fr/mademarch                                       | e/CIPHYTO/demarche?exec                                                        | :ution=e1s5                                              |                                                   | C                                | C Q Rechercher                        |               |             |       | ≡  |
| 💶 Préfiguration fusion D 🛞 🔪                                   | WQLID001 - Identificat                                     | 🎾 Accueil Ġ Google                                                             | 🛞 Chorus DT 🦻 Pla                                        | teforme de product 🚺 Demande                      | e de certificat 物 ChloroFil: Cer | tif-phyto 💶 DRAAF Nouvelle-Aqui       | A Bienvenue s | sur Mélanie |       | >> |
|                                                                | PARTICULIERS                                               | PROFESSIONNELS                                                                 | ASSOCIATIONS                                             | ANNUAIRE DE L'ADMINISTRATION                      | SE DÉCONNEC                      | TER LULUMARCADET@HOTMAIL.CO           | м             |             |       | -  |
|                                                                | Liner'- Egelet - Provinit<br>REPORTING FRANCISE<br>Le site | rvice-Publ<br>officiel de l'administration f                                   | IC.fr<br>rançaise                                        |                                                   |                                  | et formulaire:                        | gne<br>s      |             |       |    |
|                                                                |                                                            |                                                                                | Certificat ind                                           | viduel produits phytop                            | harmaceutiques                   |                                       |               |             |       |    |
|                                                                |                                                            |                                                                                |                                                          |                                                   |                                  |                                       |               |             |       | E  |
|                                                                | 1 Ma situation                                             | 2 Mes informative personnelles                                                 | ions 3 Choix                                             | du certificat                                     | du 5 Pièce justifica             | ative 6 Récapitulatif                 |               |             |       |    |
|                                                                |                                                            | Les champs marqués d'un * so                                                   | nt obligatoires                                          |                                                   |                                  |                                       |               |             |       |    |
|                                                                |                                                            | Préparation du c                                                               | ertificat                                                |                                                   |                                  |                                       |               |             |       |    |
| cocher                                                         |                                                            | Modalité de préparati                                                          | on du certificat                                         |                                                   |                                  |                                       |               |             |       |    |
|                                                                |                                                            | * Vous avez préparé votre c                                                    | ertificat individuel profes                              | sionnel au titre                                  |                                  |                                       |               |             |       |    |
|                                                                |                                                            | <ul> <li>d'une formation intégran</li> <li>d'une formation intégran</li> </ul> | t une vérification des con<br>t une vérification des con | naissances<br>naissances et une formation complén | entaire                          | · · · · · · · · · · · · · · · · · · · |               |             |       |    |
|                                                                |                                                            | O d'un test                                                                    |                                                          |                                                   |                                  |                                       | cliquer       |             |       |    |
|                                                                |                                                            |                                                                                |                                                          |                                                   |                                  |                                       |               |             |       |    |
|                                                                |                                                            | < PRÉCÉDENT                                                                    |                                                          |                                                   | SAUVEGARDER                      | SUIVANT >                             |               |             |       |    |
|                                                                |                                                            |                                                                                |                                                          |                                                   |                                  |                                       | - <b>A</b>    |             | 18:38 | -  |

25/01/201

### Compléter les informations concernant la formation ou le test, elles sont indiquées sur le bordereau de score ou l'attestation de formation

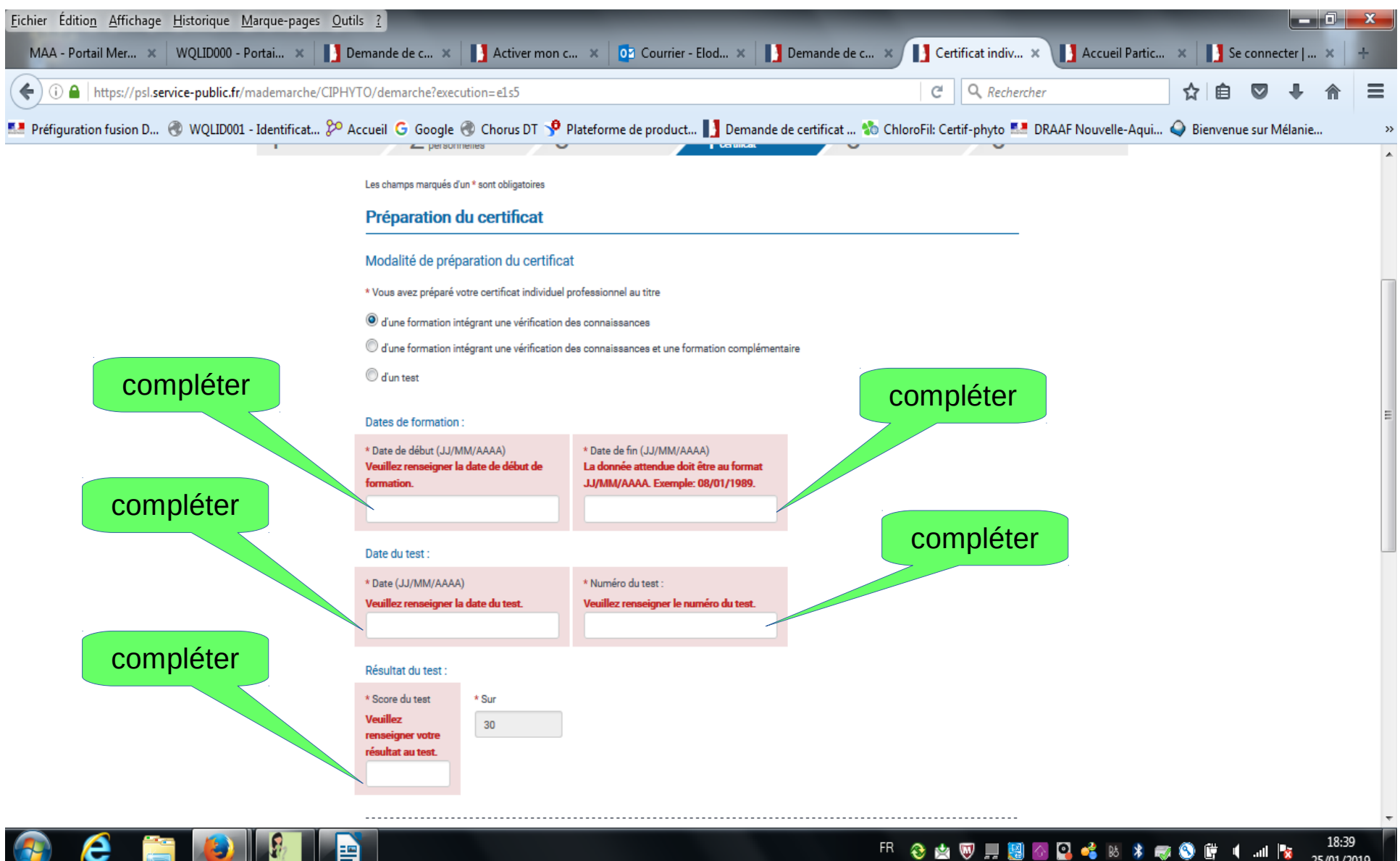

#### - FR 🛛 🗞 🐨 🛄 📓 🐼 🗳 🕺 🕷 🦻 🐺 📢 📖 🍢 25/01/2019

## Indiquer le département du siège de l'organisme de formation (OF)

patienter un instant puis dans le menu déroulant qui apparaît, sélectionner un des organismes proposés

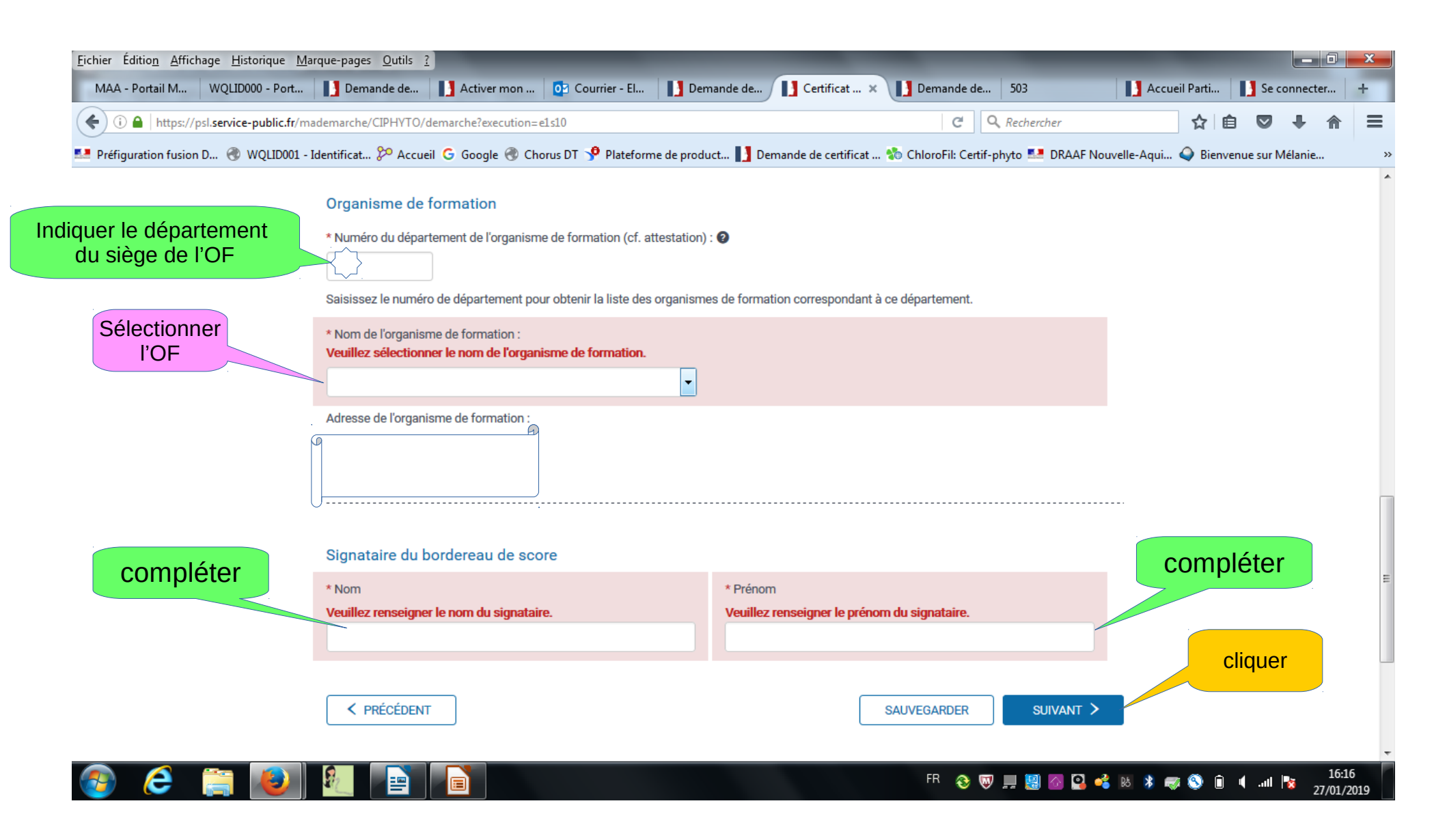

Transmettez, selon votre situation

le bordereau de score pour les formations avec qcm (primo) ou les tests seuls (primo et renouvellement) ou

l'attestation de formation pour les formations sans qcm (renouvellement ou second certificat) ou

le diplôme ou titre obtenu au cours des 5 dernières années et éligible au certiphyto (primo ou second)

Au format pdf lors de la saisie de la demande, à privilégier pour faciliter le traitement de la demande ou au format papier par courrier à la DRAAF de votre lieu d'habitation

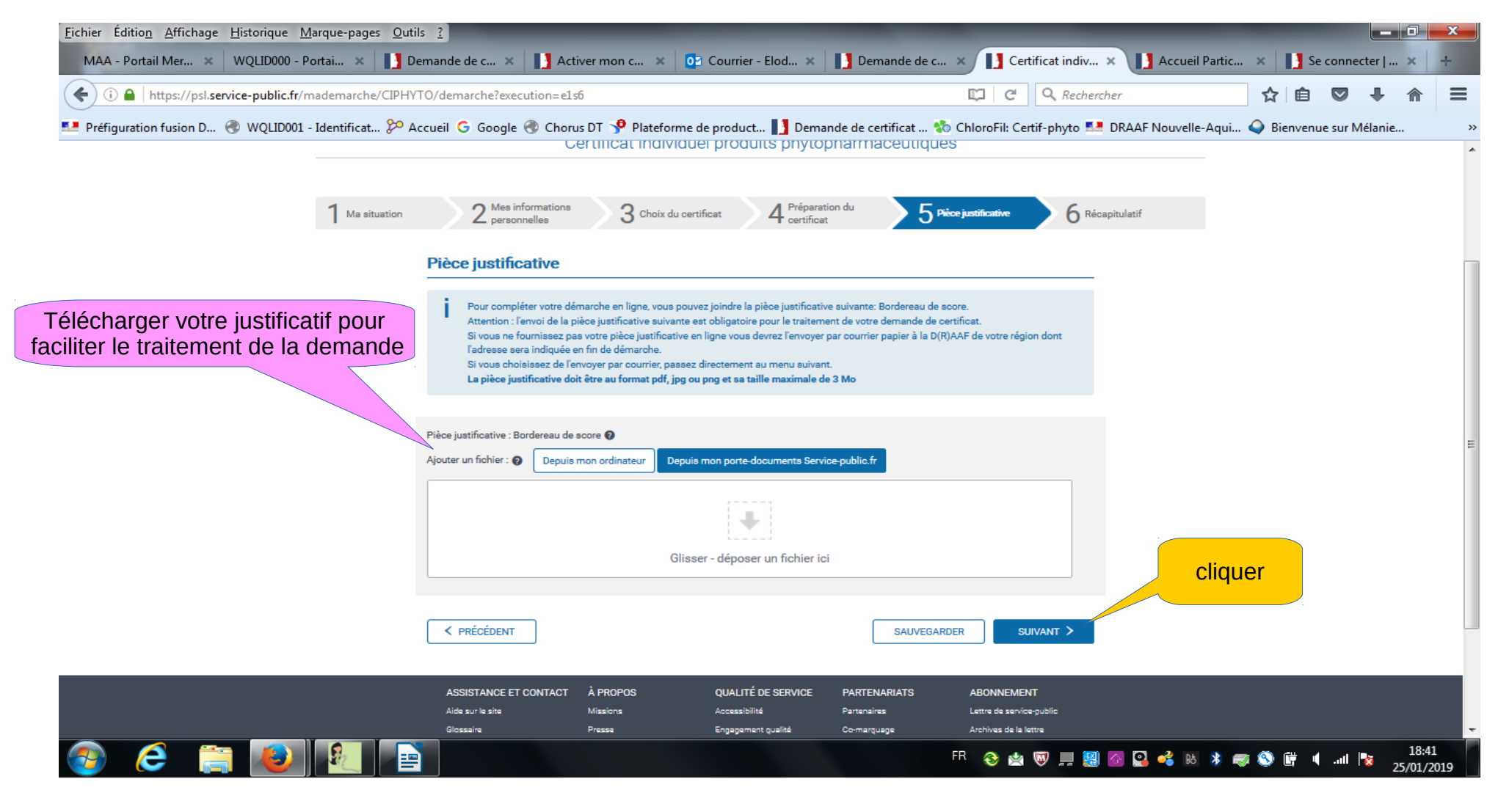

#### Vérifier avec attention les informations saisies

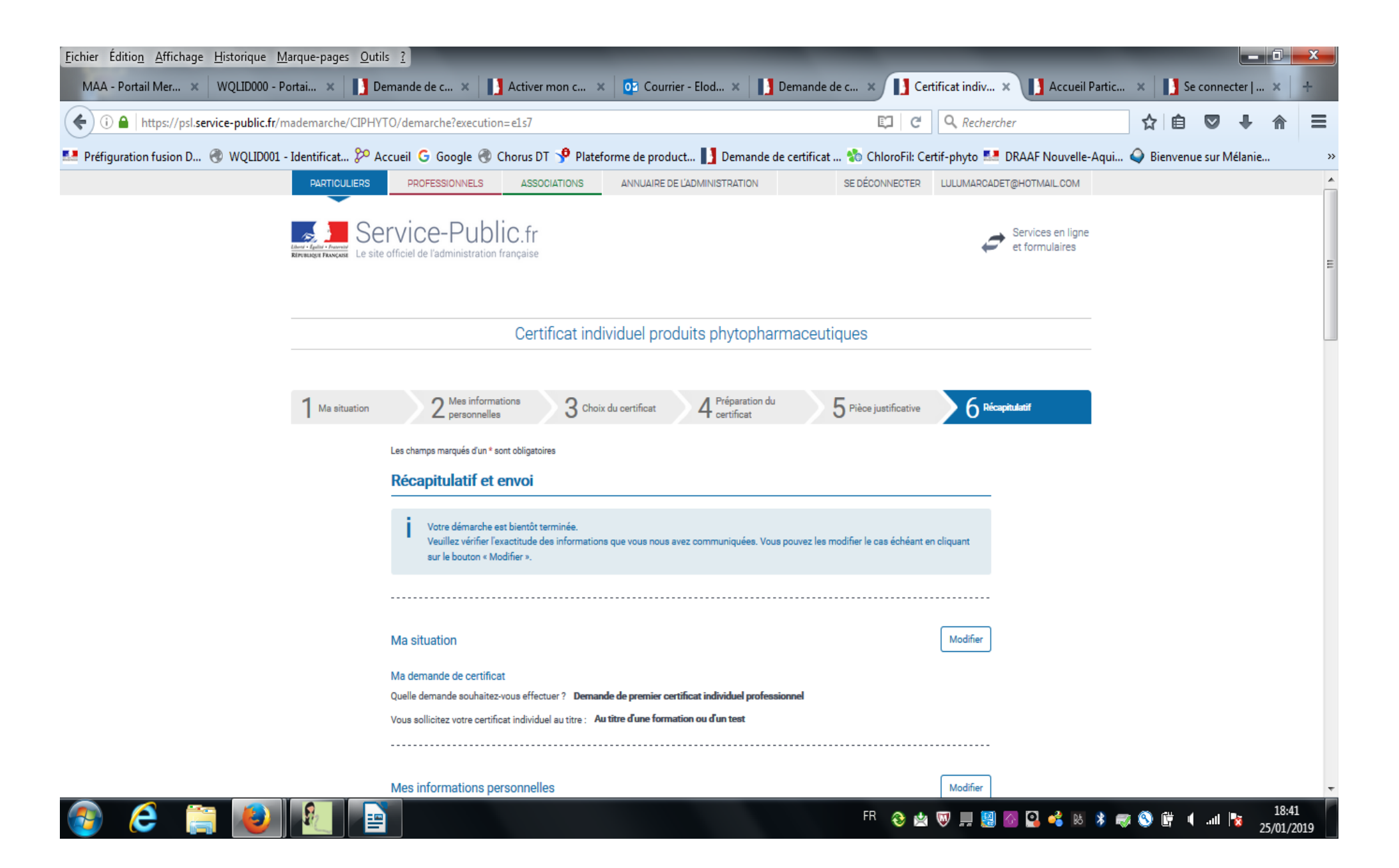

# Certifier l'exactitude des informations saisies Valider votre demande en cliquant sur le bouton « transmettre ma demande »

| Eichier Édition   | Affichage <u>H</u> istorique <u>M</u> arque-pages | <u>O</u> utils <u>?</u>                                                                                                    | non c 🛛 🗖                                                                                                    | Coursier Fled                                                                                    | Demando do c                                                                                |                                                                                        | 🚺 Accueil Dartic 🔹 🚺         | So connector l  |                    |  |  |
|-------------------|---------------------------------------------------|----------------------------------------------------------------------------------------------------|----------------------------------------------------------------------------------------------------|--------------------------------------------------------------------------------------------------|---------------------------------------------------------------------------------------------|----------------------------------------------------------------------------------------|------------------------------|-----------------|--------------------|--|--|
|                   | ps://psl.service-public.fr/mademarche/            | CIPHYTO/demarche?execution=e1s7                                                                                                    |                                                                                                    | Courrier - Elod X                                                                                | Demande de c                                                                                | Certificat Indiv x                                                                     |                              |                 | A ≡                |  |  |
| 💶 Préfiguration f | usion D 🛞 WQLID001 - Identificat                  | 🎾 Accueil Ġ Google 🛞 Chorus DT                                                                                                    | 🧚 Plateforme de                                                                                                    | e product 🚺 Demai                                                                                | nde de certificat 💱                                                                         | 🗴 ChloroFil: Certif-phyto 💶 D                                                          | IRAAF Nouvelle-Aqui 식 Bienve | nue sur Mélanie | **                 |  |  |
|                   |                                                   |                                                                                                    |                                                                                                    |                                                                                                  |                                                                                             |                                                                                        |                              |                 | ^                  |  |  |
|                   |                                                   | Pièce justificative                                                                                                    |                                                                                                    |                                                                                                  |                                                                                             | Modifier                                                                               |                              |                 |                    |  |  |
|                   |                                                   | Aucune pièce jointe                                                                                                    |                                                                                                    |                                                                                                  |                                                                                             |                                                                                        |                              |                 |                    |  |  |
|                   |                                                   | Mon formulaire complé                                                                                                    | té                                                                                                    |                                                                                                  |                                                                                             |                                                                                        |                              |                 |                    |  |  |
|                   |                                                   | Transmission de votre demande de cert                                                                                                   | tificat par la démarche                                                                                                    | en ligne.                                                                                        |                                                                                             |                                                                                        |                              |                 |                    |  |  |
|                   |                                                   | Votre demande de certificat va être tran                                                                                                | Votre demande de certificat va être transmise à la direction (régionale) de l'alimentation, de l'agriculture et de la forêt à l'adresse suivante : |                                                                                                  |                                                                                             |                                                                                        |                              |                 |                    |  |  |
|                   |                                                   | Aquitaine - Limousin - Poitou - Charente<br>51, RUE KIESER<br>CS 31387<br>33077 BORDEAUX CEDEX                                          | 18                                                                                                    |                                                                                                  |                                                                                             |                                                                                        |                              |                 |                    |  |  |
|                   |                                                   | «Vous n'avez pas joint en ligne la copie<br>votre région mentionnée ci-dessus. En                                                       | e de votre pièce justific<br>l'absence de transmis                                                                                                 | cative, n'oubliez pas de l'en<br>ssion de votre pièce justific                                   | woyer par courrier postal<br>cative, la demande de cer                                      | <u>à l'adresse de la D(R)AAF de</u><br>tificat ne pourra pas être                      |                              |                 |                    |  |  |
|                   |                                                   | traitée».                                                                                                    |                                                                                                    |                                                                                                  |                                                                                             |                                                                                        |                              |                 |                    |  |  |
|                   | cocher                                            | La loi nº 78-17 du 6 janvier 1978 relative<br>contient est obligatoire. La loi vous don<br>de l'alimentation, de l'agriculture et de la | e à l'informatique, aux fi<br>ne droit d'accès et de ri<br>a forêt ou au directeur c                                                               | ichiers et aux libertés s'appl<br>ectification pour les donnée<br>de l'alimentation de l'agricul | lique à ce formulaire. La fo<br>25 vous concernant, en vou<br>ture et de la forêt, de votre | ourniture des données qu'il<br>1s adressant au directeur régional<br>lieu de domicile. |                              |                 |                    |  |  |
|                   |                                                   | 🕅 * Je certifie l'exactitude de l'ensemb                                                                                                | le des informations fou                                                                                                    | urnies. Toute fausse déclara                                                                     | ation est passible de sanct                                                                 | ions pénales.                                                                          | cliquer                      |                 |                    |  |  |
|                   |                                                   |                                                                                                    |                                                                                                    |                                                                                                  | TRA                                                                                         | NSMETTRE MA DEMANDE >                                                                  |                              |                 |                    |  |  |
|                   |                                                   | ASSISTANCE ET CONTACT À P                                                                                                    | ROPOS                                                                                                    | QUALITÉ DE SERVICE                                                                               | PARTENARIATS                                                                                | ABONNEMENT                                                                             |                              |                 | =                  |  |  |
|                   |                                                   | Aide sur le site Miss                                                                                                    | sions                                                                                                    | Accessibilité                                                                                    | Partenaires                                                                                 | Lettre de service-public                                                               |                              |                 |                    |  |  |
|                   |                                                   | Glosseire Pres<br>Contect Don                                                                                                    | nées norsannelles                                                                                                    | Engagement qualité<br>Statistiques                                                               | Co-marquage                                                                                 | Archives de la lettre                                                                  |                              |                 |                    |  |  |
|                   |                                                   | Plan du site Don                                                                                                    | nées ouvertes                                                                                                    |                                                                                                  |                                                                                             | 🕊 Twitter                                                                              |                              |                 |                    |  |  |
|                   |                                                   | Blog                                                                                                    | Service Public 2016                                                                                                    |                                                                                                  |                                                                                             | 8º Google+                                                                             |                              |                 | -                  |  |  |
| 📀 🬔               |                                                   |                                                                                                    |                                                                                                    |                                                                                                  |                                                                                             | FR 😵 🖄 👿 💻 💹 🕻                                                                         | 8 🔹 💰 18 🖇 🛷 🛇 🗑             | 4 .all 🗞 25     | 18:42<br>5/01/2019 |  |  |

Sur votre compte service-public.fr

dans l'onglet « mon activité » vous trouverez les informations sur votre demande (numéro, statut ...)

dans l'onglet « mes documents » vous trouverez la pièce justificative téléchargée et le certificat individuel lorsqu'il sera délivré par la DRAAF

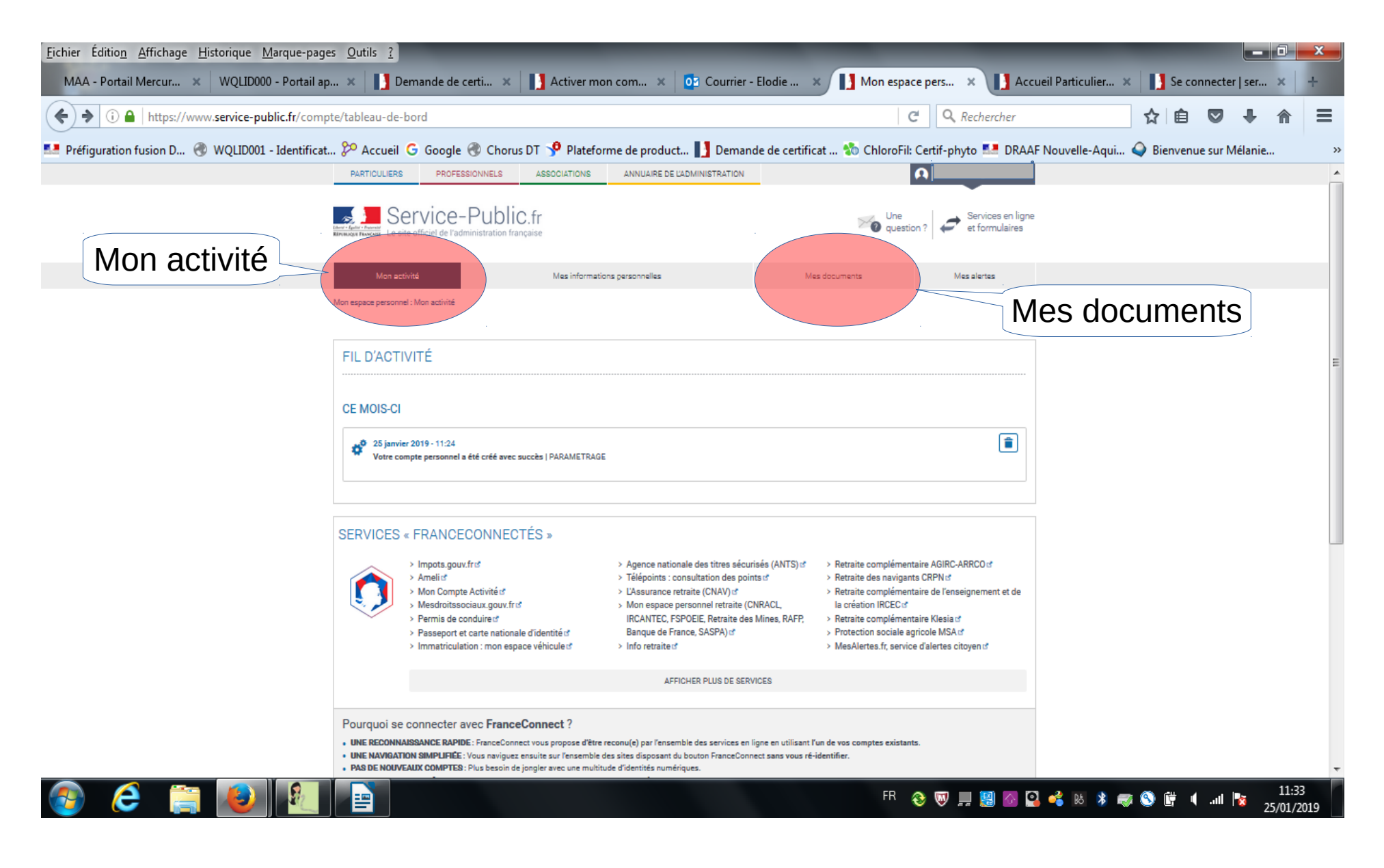

# INFORMATION SUR LE TRAITEMENT DES DEMANDES

# LA DRAAF A JUSQU'A 2 MOIS POUR TRAITER LES DEMANDES

# La demande est recevable :

Lorsque la demande sera validée par la DRAAF, vous recevrez un message sur l'adresse mail indiquée lors de la saisie de la demande en ligne,

Vous devrez aller vous connecter à votre compte service-public.fr et dans la rubrique « mes documents » vous pourrez télécharger votre certiphyto

# La demande n'est pas recevable :

Si la demande est irrecevable, vous recevrez un message sur l'adresse mail indiquée lors de la saisie de la demande en ligne, et devrez ouvrir la pièce jointe au mail pour connaître le motif de la non délivrance.

# La demande n'est pas utile :

Vous avez un certificat qui vous dispense de faire une demande pour obtenir un autre certiphyto Vous recevrez un message sur l'adresse mail indiquée lors de la saisie de la demande en ligne,

Les certphytos décideurs (DESA & DENSA) et VENTE dispense d'avoir le certiphyto opérateur Le certiphyto DESA dispense d'avoir le certiphyto DENSA Le certiphyto CONSEIL dispense d'avoir tout autre certiphyto